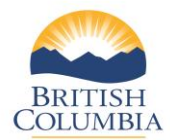

#### SETTLING YOUR HUNTING ACCOUNT

#### What is "settlement"?

Your contract with the Province requires that you remit the total amount of Limited Entry Hunting (LEH) application sales, minus your commission.

At times agreed to in the contract, you will initiate an "account settlement" by printing a Settlement Report of all LEH applications sold through the online system and submitting the report to Service BC with payment (total sales minus commission).

#### Paper Hunting and Species Licence Sales

If you have also sold paper hunting and species licences, you must also submit a record of these sales to Service BC and include the amount with the total payment. Service BC will accept the payment and enter it into the Province's accounting record.

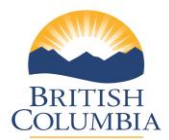

### Section 1 – Settle hunting account

| ish and Wildlife                                                                                                    |  |
|----------------------------------------------------------------------------------------------------|--|
|                                                                                                    |  |
| Fresh Water Fishing Menu                                                                                                    |  |
|                                                                                                    |  |
| <ul> <li>Search for Angler</li> <li>Register New Angler</li> </ul>                                                                                                    |  |
| Search for Angler     Register New Angler     Settle Angling Account     View Past Angling AstHements                                                                                                    |  |
| Search for Angler     Register New Angler     Settle Angling Account     View Past Angling Settlements     Angling Activity Report                                                                                  |  |
| Search for Angler     Register New Angler     Settle Angling Account     View Past Angling Settlements     Angling Activity Report  Hunting Menu                                                                    |  |
| Search for Angler     Register New Angler     Settle Angling Account     View Past Angling Settlements     Angling Activity Report  Hunting Menu      Search for Hunter                                             |  |
| Search for Angler     Register New Angler     Settle Angling Account     View Past Angling Settlements     Angling Activity Report  Hunting Menu      Search for Hunter     Search for Hunter     Search for Hunter |  |

#### Step 1 – Get started

- Go to the Main Menu on the Fish and Wildlife home page.
- Click Settle Hunting Account.

| Settle Account                                                                                                    |
|----------------------------------------------------------------------------------------------------|
| To settle your Vendor Account, enter a Settlement Date and the press the 'Next' button. The system will generate a list of LEH Applications you have sold since your last Settlement Date and up to the Settlement Date entered. |
| *An asterisk indicates a required field.                                                                                                    |
| Please enter a Settlement Date:                                                                                                    |
| * * Settlement Date: Feb 21, 2016 ×                                                                                                    |
| Next                                                                                                    |
|                                                                                                    |
|                                                                                                    |

#### Step 2 – Enter a Settlement Date

- Enter the **Settlement Date** or click calendar icon to choose date.
- Click Next.

**NOTE:** It is recommended that you generate a settlement each day to balance your settlement activity to your point-of-sale system. However, you are required to generate a settlement not less than monthly and remit payment of your settlement(s) in accordance with the schedule included in your vendor contract.

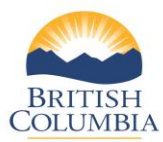

Page **3** of **8** (Last updated Apr. 18, 2016)

# Settle Account Below is a list of issued LEH Applications that are ready to be settled. Also is a list of LEH Applications that have been cancelled in the Settlement Period. Choose your next step: Settle your account as of the Settlement Date and generate your Settlement Report, or Settle your account as of the Settlement Date, or Return to the Main Menu without settling. Next Issued LEH Application(s) Issue Date Application #

| Settlement Period:                      | mmm dd, yyyy | to | Apr 6, 2016 | Gross Amount Charged:                | \$31.50 |
|-----------------------------------------|--------------|----|-------------|--------------------------------------|---------|
| Settlement ID:                          | 66420        |    |             | Less:                                |         |
| Created Date:                           | Apr 6, 2016  |    |             | Commission Earned:                   | \$5.00  |
| E-Licensing Invoice #:                  | HTI36792     |    |             | GST/HST on Commission:               | \$0.25  |
| 5474                                    |              |    |             | Settlement Amount:                   | \$26.25 |
|                                         |              |    |             | Less: Post-Settlement Adjustments:   | \$0.00  |
| VIEW APPLICATIONS                       |              |    |             | Settlement Amount after Adjustments: | \$26.25 |
| 1 1 2 2 2 2 2 2 2 2 2 2 2 2 2 2 2 2 2 2 |              |    |             |                                      |         |

#### Vendor Settlement Report

Your Settlement Report is generating below. Please print and return this report with your payment.

|                                                         | Ministry of Forests, Lands and Na<br>E-Licensing Vendor Se | tural Resource Operat<br>tlement Report | tions                     | Settlement ID:<br>E-Licensing Invoice # | 66420<br>HTI36792    |  |
|---------------------------------------------------------|------------------------------------------------------------|-----------------------------------------|---------------------------|-----------------------------------------|----------------------|--|
|                                                         | MINISTRY OF FO<br>NATURAL RESO                             | RESTS, LAND                             | S AND                     |                                         |                      |  |
| COLUMBIA                                                | E-Licensing Vende                                          | or Settlem                              | ent Repor                 | t                                       |                      |  |
| Ministry of E                                           | vironment Production Suppo                                 | ort (11111)                             | Settleme                  | nt Period:                              | Apr 06 2016          |  |
| Government Agent: Service BC Headquarters Victoria (98) |                                                            |                                         | Settleme                  | 66420                                   |                      |  |
| Phone:                                                  | (250) 387-9589                                             |                                         | E-Licensi                 | na Invoice #:                           | HTI36792             |  |
| Address:                                                | Idress: 2975 Jutiand Road, Victoria BC V8W 9M2             |                                         |                           | GST/HST on Commission: \$0.2            |                      |  |
| GST/HST Reg No.:                                        |                                                            |                                         | Settlement Amount: \$26.2 |                                         |                      |  |
| sued Applicatio                                         | ns                                                         |                                         |                           |                                         |                      |  |
| Standard LEH Drav                                       | # of Applications<br>V laqued                              | Amount<br>Charged                       | Commission<br>Earned      | GST/HST on<br>Commission                | Settlement<br>Amount |  |
| Chandred J Eld Denus                                    | 6                                                          | \$31.50                                 | \$5.00                    | \$0.25                                  | \$26.25              |  |

#### Step 3 – Settle account

- Select Settle your account as of the Settlement Date and generate your Settlement Report.
- Click Next.

On the Settle Account screen, you can also choose to:

- a. View the list of LEH applications ready for settlement
- b. Start again using a different Settlement Date, or
- c. Return to the Main Menu without settling

## Step 4 – Complete and print the settlement

If you have chosen to settle the account, a preview of the Vendor Settlement Report will appear in a window inside the Vendor Settlement Screen. If there has been no activity since the last settlement period, no settlement report will be generated.

Click **View Applications** to see the applications issued during the settlement report period.

NOTE: You are responsible for remitting the GST on the commission to CRA.

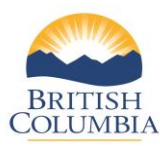

| Settlement Period: mmm dd, yyyy to Apr 6, 2016<br>Settlement ID: 66420 |                   |                             | Gross Amount C<br>Less:      | Charged:          | \$31              | .50                      |                          |
|------------------------------------------------------------------------|-------------------|-----------------------------|------------------------------|-------------------|-------------------|--------------------------|--------------------------|
| Created Date                                                           | Apr 6, 20         | 016                         | Commission Ea                | rned:             | \$5               | \$5.00                   |                          |
| E-Licensing I                                                          | nvoice #: HTI3679 | 2                           | GST/HST on Cor               | \$0               | \$0.25            |                          |                          |
|                                                                        |                   |                             | Settlement Amo               | \$26              | \$26.25           |                          |                          |
|                                                                        |                   |                             | Less: Post-Sett              | \$0.              | .00               |                          |                          |
| RETURN TO SETTLEMENT                                                   |                   | Settlement Amo              | unt after Adjustment         | ts: \$26          | .25               |                          |                          |
| Issued App                                                             | plications        |                             |                              |                   |                   |                          |                          |
| Issue Date                                                             | Application #     | Application                 | Sold To                      | Amount<br>Charged | Commission        | GST/HST on<br>Commission |                          |
| Apr 6, 2016                                                            | 246729069         | Standard LEH Draw           | JOHN SMITH2                  | \$6.30            | \$1.00            | \$0.05                   |                          |
| Apr 6, 2016                                                            | 246729130         | Standard LEH Draw           | JOHN SMITH1                  | \$6.30            | \$1.00            | \$0.05                   |                          |
| Apr 6, 2016                                                            | 246729302         | Standard LEH Draw           | MARY SMITH3                  | \$6.30            | \$1.00            | \$0.05                   |                          |
| Apr 6, 2016                                                            | 246729362         | Standard LEH Draw           | MARY SMITH4                  | \$6.30            | \$1.00            | \$0.05                   |                          |
| Apr 6, 2016                                                            | 246729366         | Standard LEH Draw           | MARY SMITH4                  | \$6.30            | \$1.00            | \$0.05                   |                          |
|                                                                        |                   |                             | Totals (CAD):                | \$31.50           | \$5.00            | \$0.25                   |                          |
| Voided Ap                                                              | plications        |                             |                              |                   |                   |                          |                          |
| Issue Date                                                             | Application #     | Application                 | Sold To                      | Amount<br>Charged | Commission        | GST/HST on<br>Commission |                          |
| Apr 6, 2016                                                            | 246729792         | Standard LEH Draw           | JOHN SMITH2                  | \$6.30            | \$1.00            | \$0.05                   |                          |
|                                                                        |                   |                             | Totals (CAD):                | \$6.30            | \$1.00            | \$0.05                   |                          |
| Post-Settle                                                            | ement Adjust      | tments                      |                              |                   |                   |                          |                          |
| Issue Date                                                             | Refund Date       | Application ID Authorizat   | ionType Sold To              |                   | Amount<br>Charged | Commission               | GST/HST or<br>Commission |
| (There are no                                                          | LEH Applications  | which have been refunded to | you after the settlement was | s completed.)     |                   |                          |                          |
|                                                                        |                   |                             | Totals (C                    | (AD):             |                   |                          |                          |

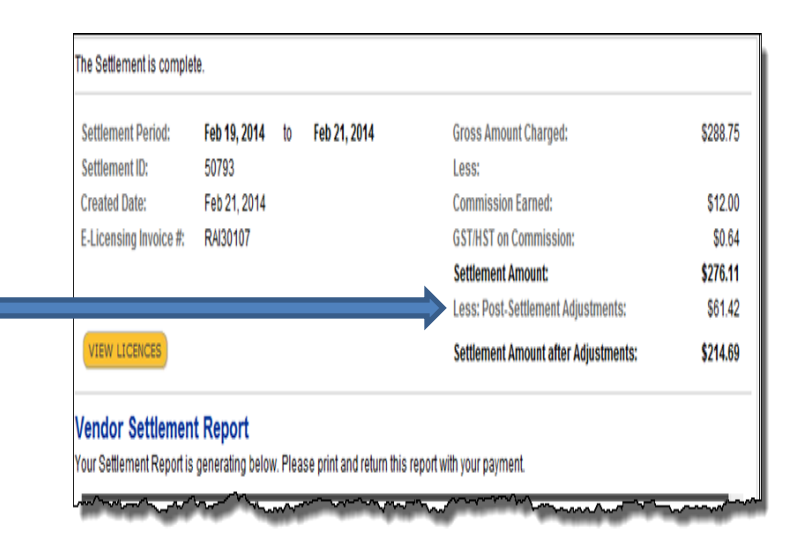

## Step 5 – Review LEH applications

You can review all LEH applications during the settlement period, including:

- Issued Applications LEH applications purchased during settlement period.
- Voided Applications.
  - Post-Settlement Adjustments
     LEH applications refunded or adjusted after the settlement was completed – see next page for an example.

Click **Return to Settlemen**t to return to the previous screen – **Vendor Settlement Report.** 

#### Step 6 – Postsettlement adjustment

**NOTE:** In some cases, a completed settlement may display postsettlement adjustments. These adjustments occur if the Fish and Wildlife Branch voided a transaction on your behalf after your settlement was generated.

You must submit a "Vendor Repudiation for electronic Angling or Hunting transaction" form to request a void.

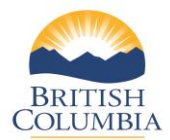

### **Section 2 – View past hunting settlements**

| Fresh Water Fishing Menu  Search for Angler  Register New Angler |  |
|------------------------------------------------------------------|--|
| Fresh Water Fishing Menu Search for Angler Register New Angler   |  |
| Search for Angler Search for Angler Register New Angler          |  |
| → Search for Angler → Register New Angler                        |  |
|                                                                  |  |
| Settle Angling Account                                           |  |
| <ul> <li>→ Angling Activity Report</li> </ul>                    |  |
| Hunting Menu                                                     |  |
| → Search for Hunter                                              |  |
| Settle Hunting Account                                           |  |
| View Past Hunting Settlements Hunting Activity Depart            |  |

#### Step 1 – Get started

- Go to the Main Menu on the Fish and Wildlife home page.
- Click View Past Hunting Settlements.

| Settlement ID:<br>Settlement Date: Fr<br>Created Date: Fr | rom: Jan 1, 2016 | To: Feb 25, 2016 | ]<br> <br> |  |
|-----------------------------------------------------------|------------------|------------------|------------|--|
|-----------------------------------------------------------|------------------|------------------|------------|--|

#### Step 2 – Generate a view of past settlements

On the **View Past Settlements** screen, enter any of the following in the **Settlement ID** field:

- A percentage sign (%) to see a list of all past Settlement Reports, or
- A "From" and "To" date in the Settlement Date fields to see a list of Settlement Reports that were settled by Service BC during that period, or
- A "From" and "To" date in the Created Date fields to see a list of Settlement Reports that you created during that period.
- Click Search.

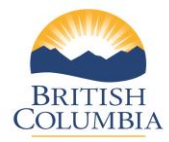

| Settlement ID | Settlement Date | Created Date  | Settlement<br>Amount | Payments | Fee<br>Adjustments | Outstanding<br>Invoice Balance |
|---------------|-----------------|---------------|----------------------|----------|--------------------|--------------------------------|
| <u>50796</u>  | Feb 11, 2016    | Feb 11, 2016  | \$15.75              |          |                    | \$15.75                        |
| <u>50798</u>  | Feb 14, 2016    | Feb 14, 2016  | \$19.95              |          |                    | <b>\$19.95</b>                 |
| <u>50799</u>  | Feb 17, 2016    | Feb 17, 2016  | \$39.90              |          |                    | \$39.90                        |
| <u>50801</u>  | Feb 21, 2016    | Feb 21, 2016  | \$17.85              |          |                    | \$17.85                        |
| <u>50802</u>  | Feb 25, 2016    | Feb 25, 2016  | \$10.50              |          |                    | \$10.50                        |
|               |                 | Totals (CAD): | \$103.95             |          |                    | \$103.95                       |

# Step 3 – View past settlements

The **Past Settlements** screen displays a list of Settlement Reports with Settlement Dates.

- Click on the **Settlement ID** number to view a specific Settlement Report.
- You can also click **Search** in the lower right corner of the screen to search again, perhaps using a different date range.

NOTE: Prior to remitting a settlement payment to Service BC, you should always check the current outstanding balance of your settlement(s) to ensure you are remitting the current balance outstanding.

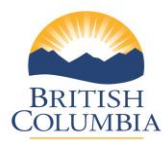

## Section 3 - Hunting Activity Report

| sh and Wildlife                                |                                                                                                    |
|------------------------------------------------|----------------------------------------------------------------------------------------------------|
|                                                | n forsen i Rando sen ralas loven num forsen de sedir                                                             |
| N                                              |                                                                                                    |
| Add Installer                                  | and the second second second second second second second second second second second second second second second |
| Fresh Water Fishing Menu                       |                                                                                                    |
| → Search for Angler                            |                                                                                                    |
| Kegister New Angler     Settle Analina Account |                                                                                                    |
| View Past Angling Settlements                  |                                                                                                    |
| <ul> <li>Angling Activity Report</li> </ul>    |                                                                                                    |
| Hunting Menu                                   |                                                                                                    |
| Search for Hunter                              |                                                                                                    |
| Settle Hunting Account                         |                                                                                                    |
| View Past Hunting Settlements                  |                                                                                                    |
| Hunting Activity Report                        |                                                                                                    |

| Activity Report                                                                                                    |
|----------------------------------------------------------------------------------------------------|
| Created Date From: Jan 1, 2016 To: Feb 25, 2016 E Detail Level: O Detail  Summary Group by Vendor Reference Number: |
| * An asterisk indicates a required field.                                                                           |

#### Step 1 – Get started

• From the Fish and Wildlife Main Menu click **Hunting Activity Report.** 

Note: Vendors should generate the Hunting Activity Report when preparing their GST remittance forms for the GST on commission they have earned. This report includes a cumulative list of settlement activity AND postsettlement adjustments completed during the date range selected. As commission and GST on commission is reversed on postsettlement adjustments, this report is key in assisting vendors with determining the correct GST amount to remit to CRA for a reporting period.

#### Step 2 – Generate the Hunting Activity Report

- Enter a "From" and "To" date for the activity report. The default Detail Level is Summary.
- Click Next.

Note: You can group your Activity Report by Vendor Reference Number if you wish to distinguish between store locations or employees.

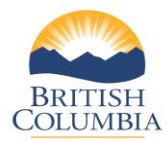

| rt                       |                                       |                   |                                 |                  |                   |            |                          |
|--------------------------|---------------------------------------|-------------------|---------------------------------|------------------|-------------------|------------|--------------------------|
| e be patient as the      | e report is generating belo           | DW.               |                                 |                  |                   |            |                          |
|                          |                                       |                   |                                 | _                |                   | _          | _                        |
|                          |                                       | MINISTRY OF FORES | STS, LANDS AND<br>CE OPERATIONS |                  |                   |            |                          |
| BRITISH<br>COLUMBIA      | I                                     | E-Licensing Vendo | r Activity Repor                | t                |                   |            |                          |
| Ministry of E            | nvironment Production (               | Support (11111)   | I                               | Report Crea      | ted Date:         | Apr 07, 20 | 016                      |
| Government A             | Igent: Service BC Headquarters Victor | ria (98)          |                                 | Created Date     | e Period:         |            |                          |
| Phone:                   | (250) 387-9589                        |                   | Apr 01, 2016 to Apr 30, 2016    |                  |                   |            |                          |
| Address:                 | 2975 Jutland Road, Victoria BC        | V8W 9M2           |                                 |                  |                   |            |                          |
| GST/HST Reg              | No.:                                  |                   |                                 |                  |                   |            |                          |
| Issued Applicati         | ons                                   |                   |                                 |                  |                   |            |                          |
| Ap<br>Issue Date/Time ID | plication<br>Application Type         | Solid To          | Vendor Reference<br>Number      | Settlement<br>ID | Amount<br>Charged | Commission | GST/HST on<br>Commission |
|                          |                                       |                   |                                 |                  |                   |            |                          |

# Step 3 – Review the report

The **Vendor Activity Report** (Hunting) will display.

## **Questions?**

If the instructions contained in this tutorial do not answer your questions, review the Fish and Wildlife WILD Limited Entry Hunting Vendor User Manual or contact your Service BC manager.